## Svör úr viðtali um lífsstíl og líðan eru skráð á eftirfarandi hátt:

📕 Bekkjarskrá 1) Tvísmella í línu viðkomandi Bekkjarskrá nemanda undir ,Viðtal' í Umsjónarkennari Jóna Jónsdóttir Nafn bekkjar Fj. 1-SD V 7 Fjöldi samskipta Fræðsla Evðublöð \*Athugasemdir \* Ókláraðir samskiptaseðlar. bekkjarskrá. # N 1 Annstína Jónudóttir Ónæmi Hæð/þyngd LÞS Sjón Bólus.staða Lyf Ókl. Y. S Athugasemdir X 10.10.2017 X 10.10.2017 17.08.2018 2018 2018 07.01.2019 17.08.2015 X 
 17.1
 E
 Fulln.
 0

 03.01.2017
 17.4
 A
 Fulln.
 X
 0
 2
Obs. vx.línurit nnjón Finnjónssor 11 09 2015 X 17 10 201 3 Finnjón Fjólusor Hafnað hl. 0.0 04.09.2015 X 10.10.2017 27.11.2018 0.0 A rún Gun 2) Í glugganum ,Viðtal' eru árgangarnir (1., 4., 7. og 9. Viðtal njón Finnjónssor Dags 12.02.2019 Nemandi Bi bekkur) í flipa og opnast 1. bekkur 4. bekkur viðkomandi flipi sem við á <u>Hamingia</u> Hreinlæti 1. Hvernig líður þér í skólanum? Illa 0 1 0 2 0 3 0 4 0 5 0 6 0 7 0 8 0 9 0 10 Mjög vel rstaði tennurnar bínar í morgun 1. Hver bu ◯ Barn ◯ Fullorðinn ◯ Burstaði ekki eftir bekk nemanda. 2. Áttu góðan vin/vini í skólanum? ○ Já ○ Nei ○ Veit ekki 2. Hver burstaði tennurnar þínar áður en þú fórst að sofa í gæ ◯ Barn ◯ Fullorðinn ◯ Burstaði ekki Hreyfing 1. Hvernig komst þú í skólann í morgun? 3. Þværðu þér um hendurnar þegar þú ert búin á klósetti Alltaf Oftast O Stundum O Aldrei 🔾 Gangandi eða hjólandi 🔾 Í bí uma 1. Hvenær áttu að fara að sofa á kvöldin þegar það er skon цазунні viv O Fyrir kl. 21:00 — Kl. 21:00-22:00 — Eftir kl. 22:00 — Veit ekki nær áttu að fara að sofa á kvöldin þegar það er skóli daginn eftir 2. Æfir þú einhverjar íþróttir? O Já O Nei O Veit ekki Smellt er á ,Nýtt mat' og o<mark>llusta</mark> I. Borðaðir þú morgunmat í morgun? <u>Huqrekki</u> 1. Líður þér illa nálægt einhverjum? ○ Nei ○ Já ○ Veit ekki opnast þá tómt mat. Smellt ● Já ○ Nei er við svörin eins og við á. 2. Tókst bú lýsi/D-vítamín í morgun? 2. Er eitthvað sem þú vilt spyrja mig um eða segja mér frá? / Athugasemdi ⊖ Já Nei 3. Hvað ertu með í nesti? Ávexti / grænmel eti Brauðmeti Miólkurmat Sætmel 4) Í lokaspurningunni er hægt að skrifa inn spurningar nemanda eða athugasemdir hj.fr. og þá feitletrast dagsetningin í bekkjarskrå til Nýtt viðtal Yfirlit Samskipti Loka glugga Prenta að gefa til kynna að skráðar séu spurningar eða mandi Binnjón Finnjónsson 12.02.2019 athugasemdir. 1. bekkur <u>Hreinlæti</u> hunga Hvernigliðurþérískálan um? Illa ⊖1 ⊖2 ⊖3 ♦4 ⊖5 ⊝6 ⊖7 ⊝8 ⊝9 ⊖10 Mjögvei 1. Hver burstaði tennurnar þínar í morgun ◯ Barn ◯ Fullorðinn ◯ Burstaði ekk 2. Áttu góðan vin/vini í skólani 5) Ef breyta barf dagsetningu ◯ Já ◯ Nei ◯ Veit ekki 3. Þværðu þér um hendurnar þegar þú ert búin á klósetti <u>Hreyfing</u> 1. Hvernig komst þú í skólann í morgun? er hægt að skrifa ofan í ○ Alltaf ○ Oftast ○ Stundum ○ Aldr 🔾 Gangandi eða hjólandi 🔿 Í bíl Hvenær áttu að fara að sofa á kvöldin þegar það er skóli daginn eftir? 2. Æfir þú einhverjar íþróttir? dagsetningu dagsins <u>áður</u> en ◯ Já ◯ Nei ◯ Veit ekki ○ Fyrir kl. 21:00 ○ Kl. 21:00-22:00 ○ Eftir kl. 22:00 ○ Veit ekki <u>Huqrekki</u> glugganum er lokað. Hollusta 1. Borðaðir þú morgunmat í morgun? 1. Líður þér illa nálægt einhverjum ○ Já ○ Nei ○ Nei ○ Já ○ Veit ekki Er eitthvað sem þú vilt spyrja mig um eða segja mér frá? / Athugasemdir 2. Tókst þú lýsi/D-vítamín í morgun? ◯ Já ◯ Nei 3. Hvað ertu með í nesti? 6) Möguleiki er að smella á Ávexti / grænmeti 🗌 Brauðmeti 🗌 Miólkurmat 🗌 Sætmet Annað 🗌 Ekkert ,Hætta við éf verið er að skrá t.d. mat á rangan nemanda. 7) Þegar útfyllingu er lokið er smellt á ,Loka glugga' og Prenta vistast þá viðtalið. Bekkiarskrá Dagsetningin birtist í Bekkjarskrá Umsjónarkennari Nafn bekkjar Fj. 1-SD V 7 Fjöldi samskipta; bekkjarskrá og feitletrast Fræðsla Evõublöö \*Athugasemdir \* Jóna Jónsdóttir Ókláraðir samskintaseðlar 0 amsmat L Ónæmi Viðtal Sjón Bólus.staða Lyf Ókl. Y. S. ugasemdir Samskipti Lí Hæð/þyngd LÞS hún EF athugasemdir voru Nafn 1 Annstína Jónudóttir 17.08.2015 X 17.1 E Fulln. 17.4 A Fulln. 0 0 X 0 20 10.10.2017 13.02.2019 03.01.2017 Obs. vx.línurit skráðar við síðustu 2 Binnjón Finnjón 3 Finnjón Fjóluso spurninguna.